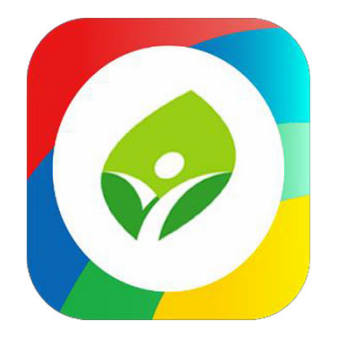

## 新北校園通APP下載/登入/客服說明

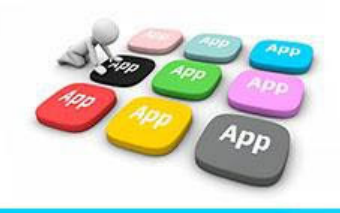

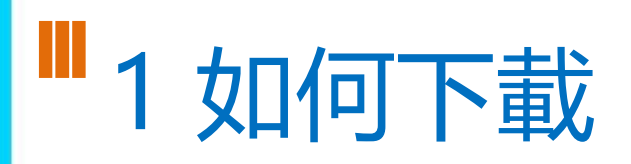

• 新北校園通 2.0 為 原「新北校園通」全新改版

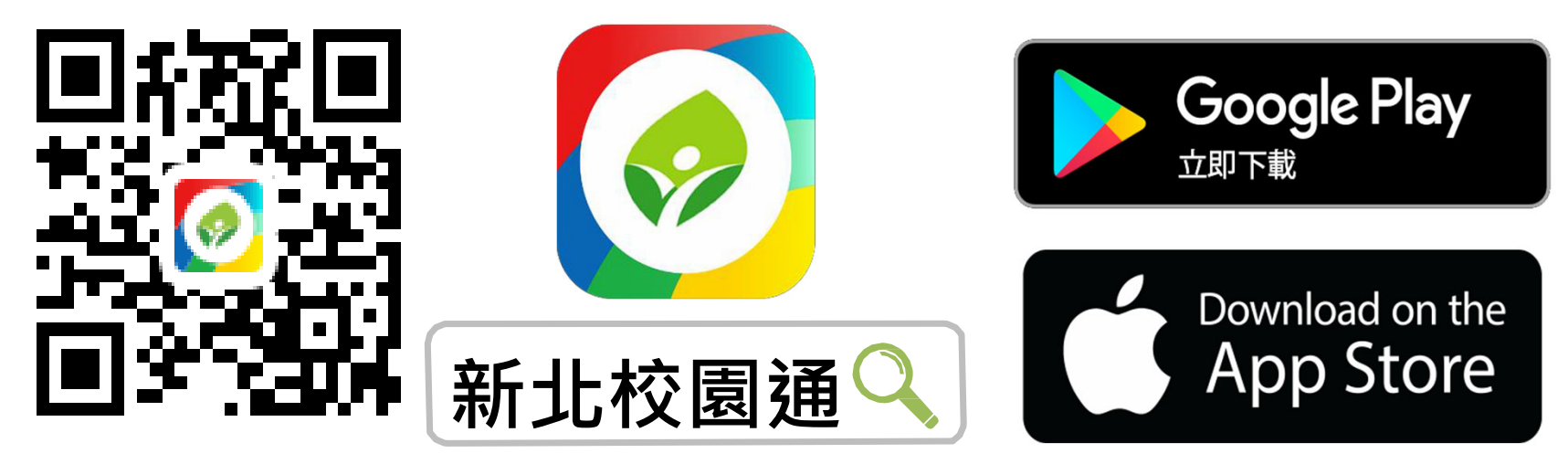

- 未曾使用 用戶:手機APP商店 搜尋「新北校園通」按 下載
- 已下載原「新北校園通」用戶:手機APP商店 搜尋
  「新北校園通」按 更新

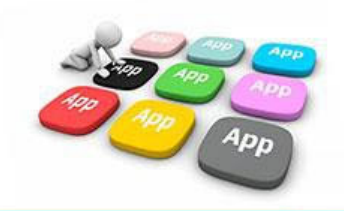

## 1家長簡訊註冊 123 GO!

- 家長使用手機簡訊驗證,一支手機可同時
  不須重複登出、登入作業
- 子女資訊與校務系統資料比對,完成親子關係綁定服務

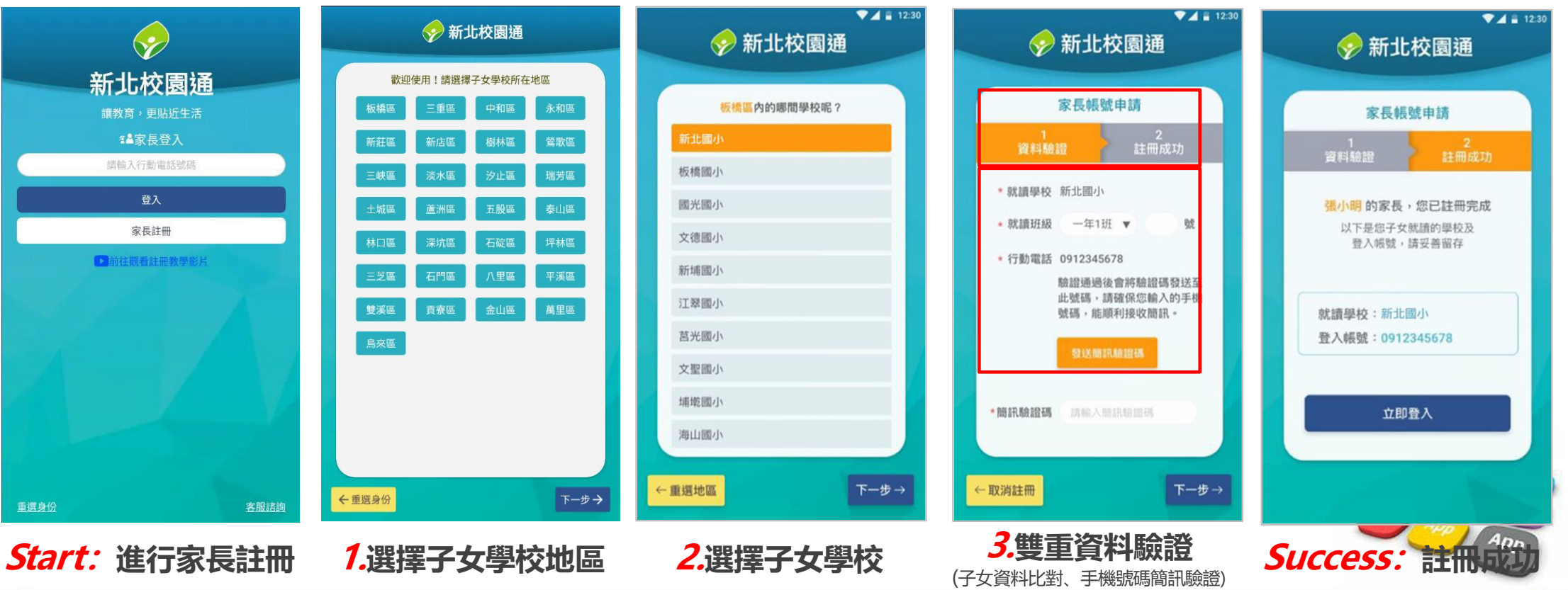

■1 新增子女

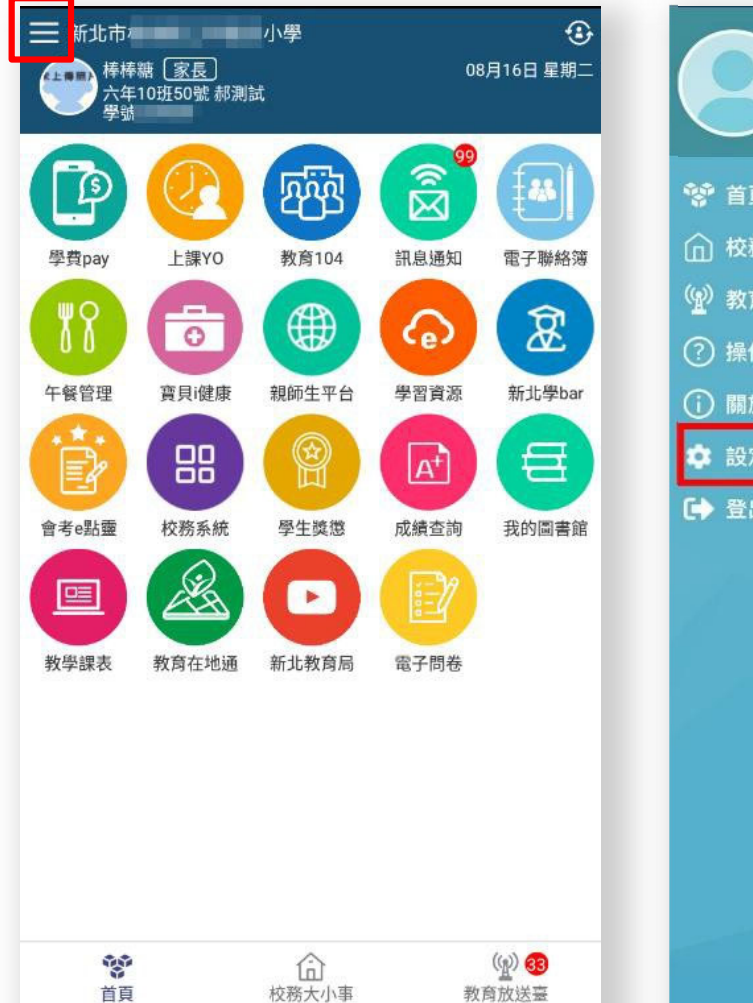

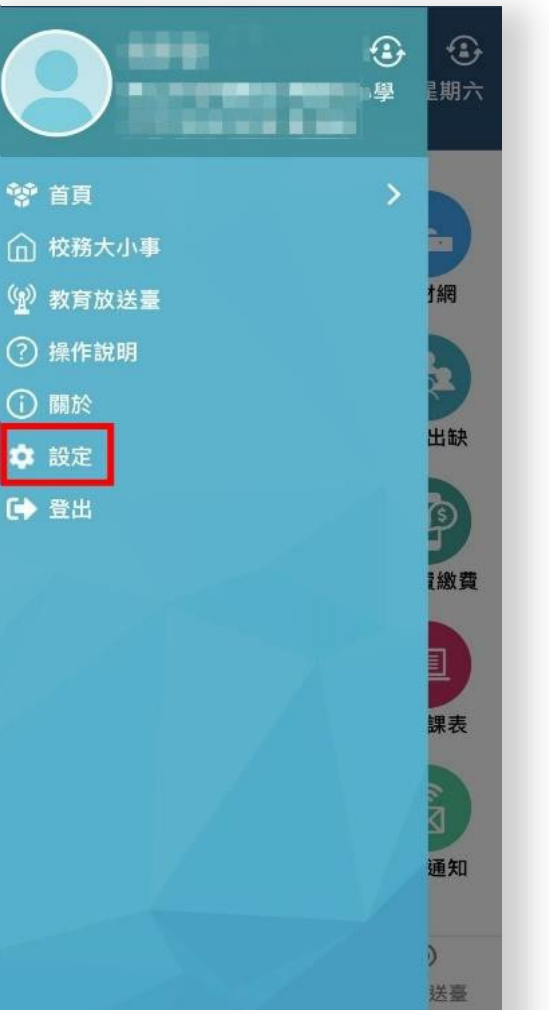

| く Hello 棒棒糖                                  |    |
|----------------------------------------------|----|
| 目前版本 2.3.5<br>為提供順暢的使用體驗,敬請使用Android 7.0版以上版 | i本 |
| 新增子女                                         | >  |
| 裝置管理                                         | >  |
| 自訂首頁卡片                                       | >  |
| 客服諮詢                                         | >  |
| 新北校園通公告                                      | >  |
| 家長簽章密碼                                       | >  |
| 手機條碼載具                                       | >  |
| 註銷家長帳號                                       | >  |
|                                              | _  |
|                                              |    |

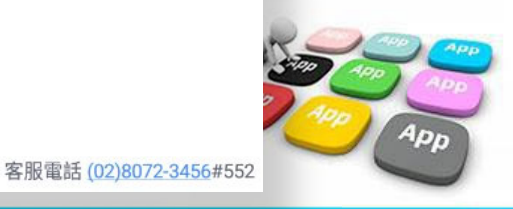

## ■1 學籍管理--家庭資料 家長手機號碼 設定

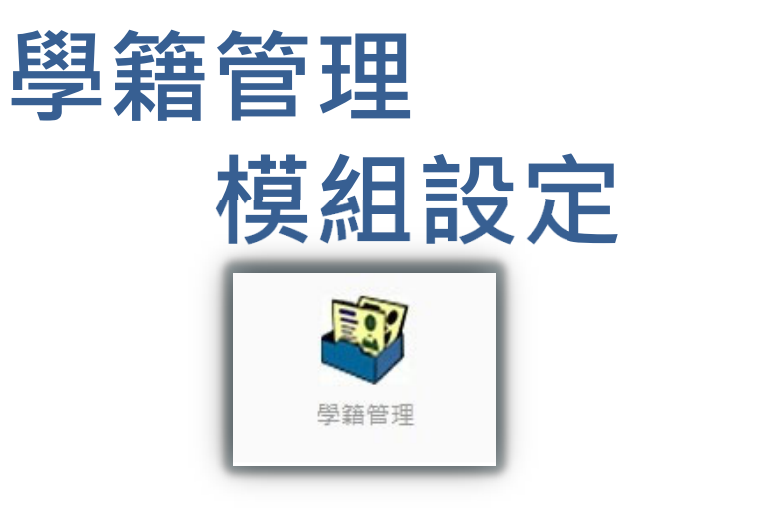

學生家庭資料,需設定家長 手機,家長才能註冊成功。

|          | 班級:年    | )1號<br><b>&gt;</b><br>家庭資料                                                                                     | 性別:男<br>電話:<br>兄弟姊妹<br>其他連絡 |         |                                   | ▲ ◎ ◎ ♥ 模式 ● 修改模式<br>歴次競赛 |
|----------|---------|----------------------------------------------------------------------------------------------------|-----------------------------|---------|-----------------------------------|---------------------------|
| 學生家庭狀況資料 |         |                                                                                                    |                             |         |                                   |                           |
|          | 父親姓名    | 2.00                                                                                                    |                             | 目前狀況    | 存                                 |                           |
| 選擇       | 身分證證號   | And in case of the local diversity of the local diversity of the local diversity of the local diversity of the |                             | 出生年     | 1                                 |                           |
| 學        | 與父關係    |                                                                                                    |                             | 教育程度    | - 11 I                            |                           |
| 生        | 父親國籍(原) | 亞洲 中華民國                                                                                                    |                             | 父親國籍(現) | 亞洲 中華民國                           |                           |
| 東欠       | 父親職業    | 2000                                                                                                    |                             | 服務單位    | 自営                                |                           |
| - 體      | 職稱      | 自營                                                                                                    |                             | 行動電話    |                                   |                           |
| 瀏        | 電話(宅)   |                                                                                                    |                             | 電話(公)   |                                   |                           |
| 覽        | 電子郵件    |                                                                                                    |                             | 僑居地     |                                   |                           |
| 報        |         |                                                                                                    |                             |         |                                   |                           |
| 表        | 母親姓名    | ber with                                                                                                    |                             | 目前狀況    | 存                                 |                           |
| 列        | 身分證證號   |                                                                                                    |                             | 出生年     | -                                 |                           |
| LIJ      | 與母關係    |                                                                                                    |                             | 教育程度    | 10. N. 10.                        |                           |
|          | 母親國籍(原) | 10                                                                                                    |                             | 母親國籍(現) | 亞洲 中華民國                           |                           |
|          | 母親職業    | 999                                                                                                    |                             | 服務單位    | 自営                                |                           |
|          | 職稱      | 自營                                                                                                    |                             | 行動電話    | Real Property lies and the second |                           |
|          | 電話(宅)   |                                                                                                    |                             | 電話(公)   |                                   |                           |
|          | 電子郵件    |                                                                                                    |                             | 僑居地     |                                   |                           |

- 學生學籍/家庭資料/父親、母親、監護人1、監護人2的姓名欄位及行動電 話欄位為必填!
- 其它聯絡人,填妥姓名與手機號碼,也可註冊為學生家長。
- 姓名欄位及行動電話欄位缺一不可,一組手機號碼,可不限設備數量網

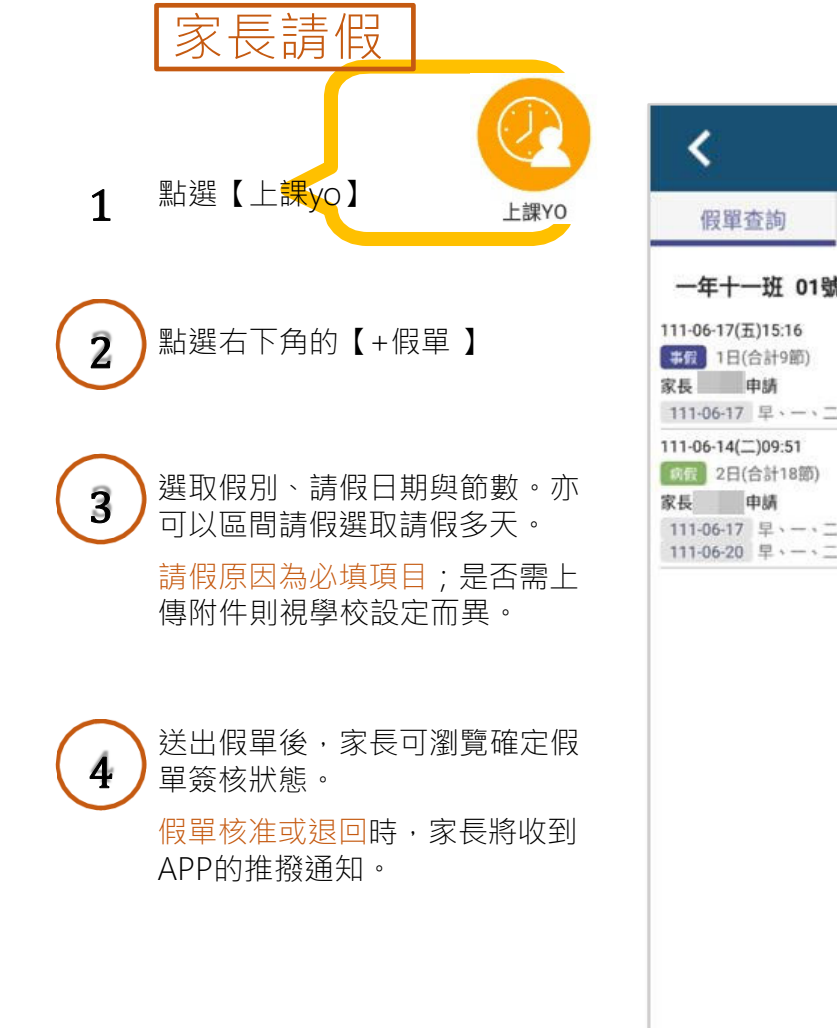

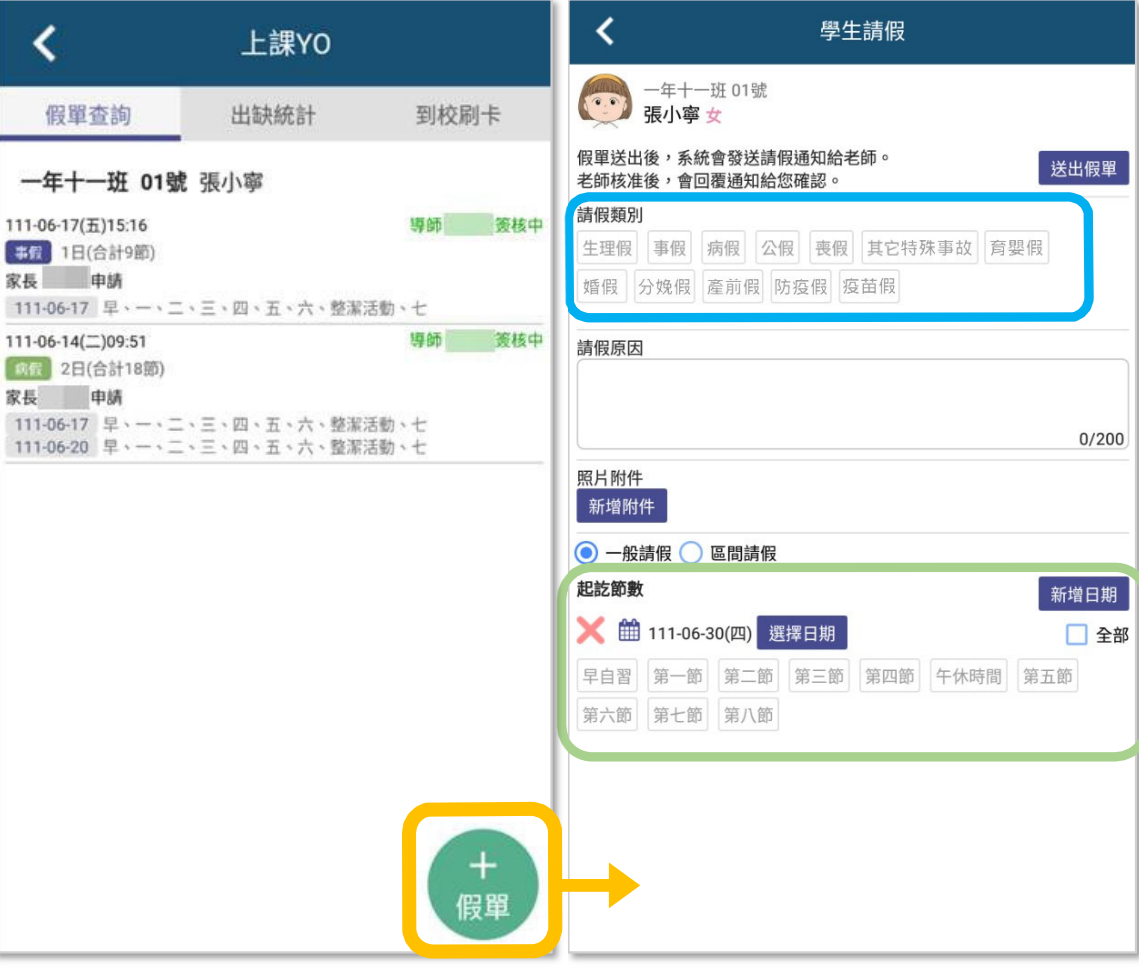

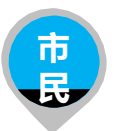

教育資訊科(測試)

N 093% 🗩 11:23

▲讀1

## 2 市民 教育放送臺 (未註冊可查詢 註冊可訂閱頻道!)

- 市民未註冊也可直接使用,可查詢學校資料,也可查詢「教育放送臺」的訊息內容 •
- 市民 註冊後 可使用,可查詢學校資料,可選擇 個人要訂閱的「教育放送臺」訊息 •
- 訊息將於一段時間後彙整個人有訂閱的訊息,整合推撥通知市民,觀注的頻道有新訊息囉!!

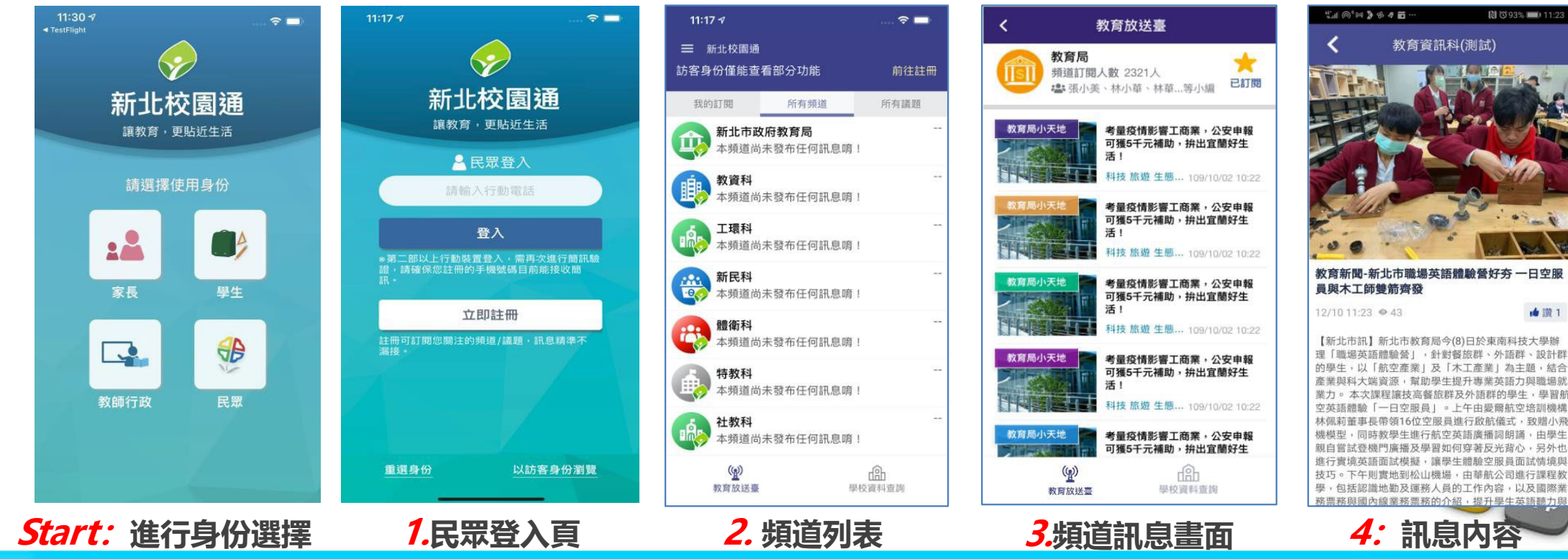

## ■3客服電話

02-80723456#552

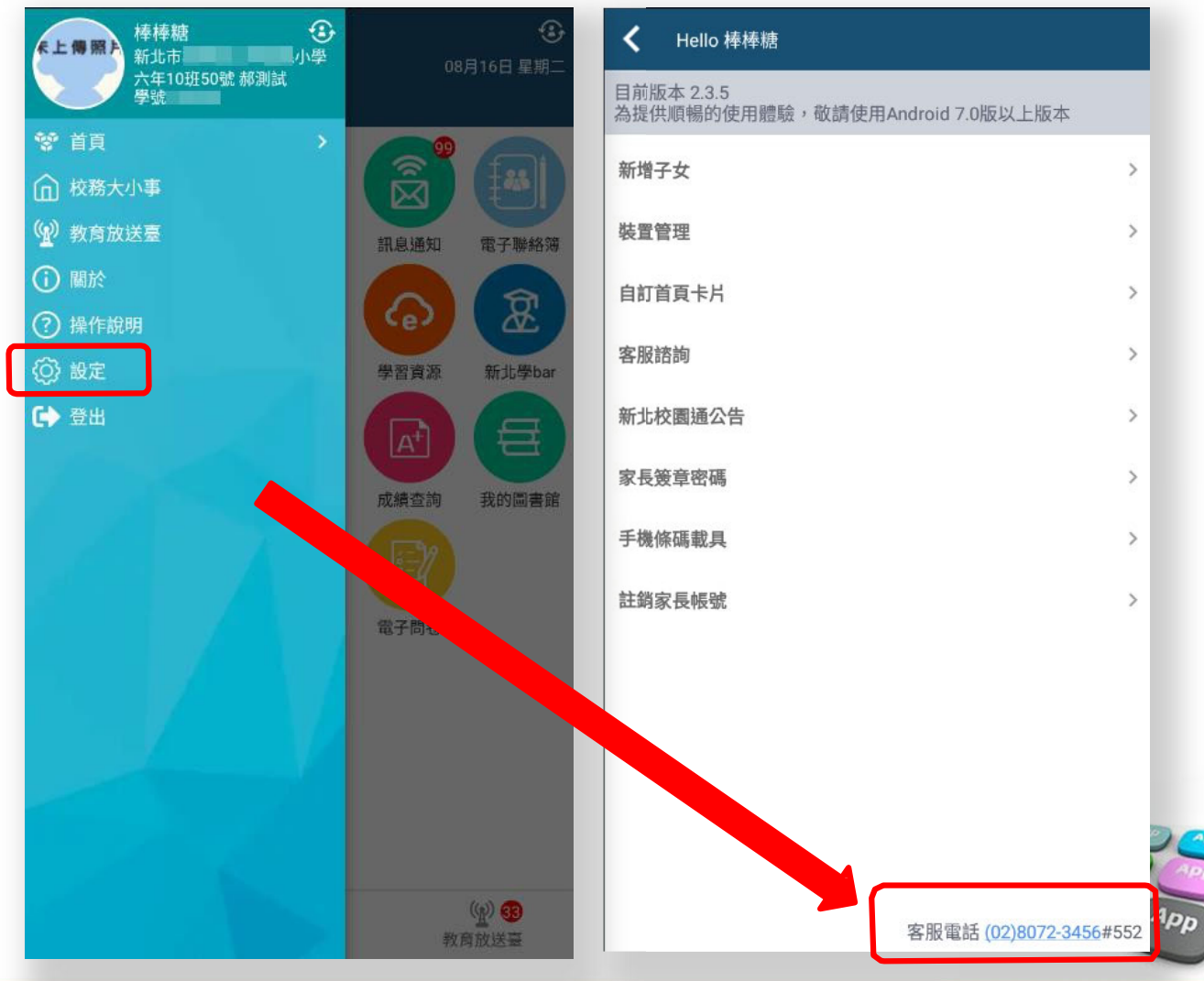

## ■3「智慧生活e起來」 LINE社群

#### 專門解決「新北校園通APP」問題 (教育局教資科專人管理與統一解答)

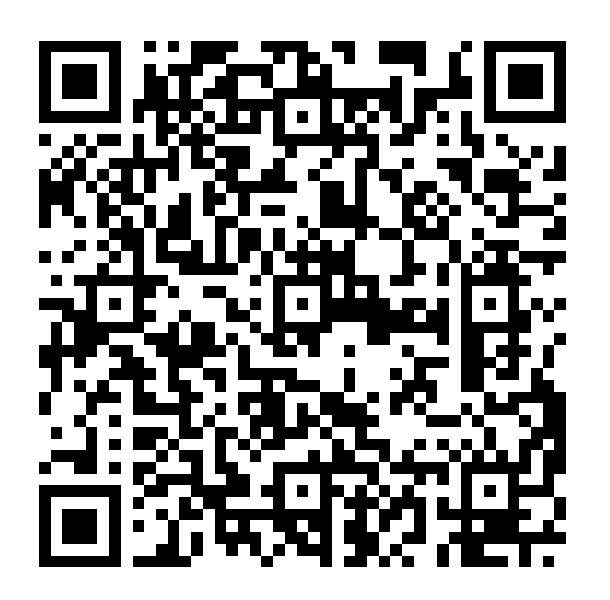

https://line.me/ti/g2/Fi-VcdLGZ\_6A-DgcvGx4Lw?utm\_source=iiiion&utm\_medium=link\_copy&utm\_campaign=default

# **OTHANK YOU**

影片 https://estudy.ntpc.edu.tw/Page/Media/MediaList.aspx?0123